# **Quote Hazardous**

#### **Business Purpose:**

Use this job aid to quote hazardous materials.

### 1. Complete IMDG information:

a. Select the **IMDG checkbox** on the Cargo Information tab.

| Questity Regularity C | certainer Type Conwoodility   |   | Description of | Earls             | Cargo Dross Weight | Farsork             |  |
|-----------------------|-------------------------------|---|----------------|-------------------|--------------------|---------------------|--|
| 1 4                   | 40 Dry Container 😺 Cargo, NOS | ~ | Cargo NO5      |                   | 1p                 |                     |  |
|                       |                               |   |                |                   | 84                 | Customer Baference  |  |
| Piece of Release      | Piece of Retarn               |   | Empty Cont.    | Shipper's Own MOG | Out of Geogra      | forwarder Reference |  |
|                       | ~                             |   |                | 0 0               | 0                  |                     |  |

#### b. Select an IMDG Class.

ACC In the International Description (International Description (International Description of BADS Date (International Description of BADS Date (International Descrip

c. Click Next.

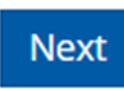

## 2. Select Routing Option:

a. Select the best routing option.

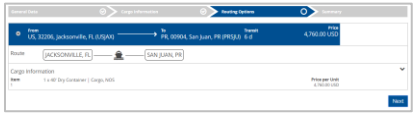

# b. Click Next.

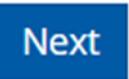

## 3. Create a Quotation Confirmation

a. Click the Cargo Approval link.

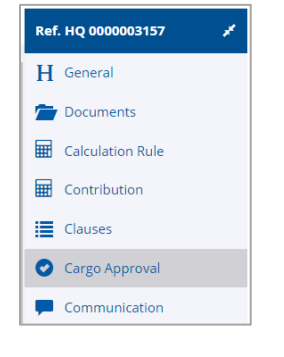

### b. Approve all items.

- 4. Create Quotation Confirmation:
  - a. Click the General link.

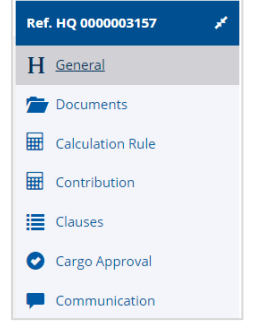

- b. Click the **Approve Cargo** button.
- c. Click **Create Quotation Confirmation** button to send to customer.

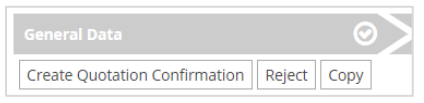